## 实验 3

# C#和 ASP.NET 4.5 ◆

### 一、实验目的

- (1) 了解 C#语言规范。
- (2) 掌握 C#基础语法、流程控制和异常处理等。
- (3) 掌握创建 C#类并应用于 ASP.NET 4.5 页面中的方法。
- (4) 掌握 ASP.NET 4.5 页面的调试方法。

### 二、实验内容及要求

### 1. 转换输入的成绩到相应的等级

要求如下:

- (1)页面浏览效果如图 3-1 所示。
- (2) 成绩输入使用 TextBox 控件。

(3) 单击 Button 控件时输出相应的等级信息,其中等级

信息输出在一个 Label 控件上。

### 2. 在 Web 窗体中输出九九乘法表

浏览效果如图 3-2 所示。

| 🥭 输出成绩对应的等级 - 1   | Inte 🗆 🗙        |
|-------------------|-----------------|
| COO V Chttp://loc | alhost:49 🔎 🚽 🤞 |
| 98.5              | 等级优秀            |

图 3-1 "成绩转换页"浏览效果

| Ch九乘法表 - Internet Explorer                          |            |
|-----------------------------------------------------|------------|
| ○○○ ○ // http://localhost:49 ○                      | × ☆ ☆      |
| 1×1=1                                               |            |
| 2×1=2 2×2=4                                         |            |
| 3×1=3 3×2=6 3×3=9                                   |            |
| 4×1=4 4×2=8 4×3=12 4×4=16                           |            |
| 5×1=5 5×2=10 5×3=15 5×4=20 5×5=25                   |            |
| 6×1=6 6×2=12 6×3=18 6×4=24 6×5=30 6×6=36            |            |
| 7×1=7 7×2=14 7×3=21 7×4=28 7×5=35 7×6=42 7×7=49     |            |
| 8×1=8 8×2=16 8×3=24 8×4=32 8×5=40 8×6=48 8×7=56 8×8 | 3=64       |
| 9×1=9 9×2=18 9×3=27 9×4=36 9×5=45 9×6=54 9×7=63 9×8 | =72 9×9=81 |

图 3-2 "九九乘法表"浏览效果

### 3. 输入一组以空格间隔的共10个以内的整数,输出该组整数的降序排列

| 译字 译 列 教 组 - Intern      []   | × |
|-------------------------------|---|
| 🕞 🕤 🗢 🙋 http://localhost:49 🔎 | 2 |
| 99 89 48 45 6 3 1             | ~ |
| 45689993148 降序                | ~ |

图 3-3 "降序排列页"浏览效果

- 要求如下:
- (1)页面浏览效果如图 3-3 所示。
- (2) 输入使用 TextBox 控件。
- (3) 单击 Button 控件时输出所有整数的降序排列。
- (4) 必须使用数组。

### 4. 计算两个数的商

要求如下:

- (1)页面浏览效果如图 3-4 和图 3-5 所示。
- (2) 输入使用两个 TextBox 控件。
- (3) 单击 Button 控件时输出两个数的商。
- (4) 必须包含异常处理。

|                             | Ľ        |
|-----------------------------|----------|
| C C マ C http://localhost:49 | <u>•</u> |
| 商为: 12.14286                | ~        |
| 34       2.8                | ~        |

图 3-4 "计算商"浏览效果(1)

| 🥭 计算两个数的商并包含异 | 💶 🗆         | ×        |
|---------------|-------------|----------|
|               | alhost:49 , | <u>•</u> |
| 请输入正确的数字!     |             | ~        |
| а             |             |          |
| 0             | 提交          | ~        |

图 3-5 "计算商"浏览效果(2)

### 5. 设计并实现一个用户信息类 UserInfo

要求如下:

(1)包括两个属性:姓名(Name)和生日(Birthday)。

(2)包括一个用于判断用户是否达到规定年龄的 DecideAge()方法。当年龄大于等于 18 岁时返回值 "×××,您是成人了!",否则返回值 "×××,您还没长大呢?"。

### 6. 在 Web 窗体中应用 UserInfo 类

页面浏览效果如图 3-6 和图 3-7 所示。

| ②运用UserInfo类 - Inte ■□×        |
|--------------------------------|
| C C + C + ttp://localhost:49 / |
| 张三,您是成人了! 💦 🔨                  |
| 姓名: 张三                         |
| 生日: 19840304                   |
| 提交                             |

图 3-6 "UserInfo 类应用"效果(1)

| (2)运用・     | JserInfo类 - Inte 💶      | JN         |
|------------|-------------------------|------------|
| $\Theta$   | ♥ 🧟 http://localhost:49 | <u>م</u> ا |
| 王五,<br>姓名: | 您还没长大呢?<br>王五           | ^          |
| 生日:<br>提交  | 20130908                | ~          |

图 3-7 "UserInfo 类应用"效果(2)

### 7. 调试九九乘法表程序

要求如下:

- (1) 在 "Response.Write(" ");" 语句处设置断点。
- (2) 查看循环变量 *i* 和 *j* 的值。
- (3) 通过更改 j 变量人为地控制循环次数。

### 三、实验步骤

### 1. 转换输入的成绩到相应的等级

(1) 设计 Web 窗体。

在 ExSite 网站根文件夹下建立 Ex3 文件夹,再在 Ex3 文件夹中添加一个 Web 窗体 Grade.aspx,切换到"设计"视图。如图 3-8 所示,向页面添加 TextBox、Button 和 Label 控件各一个。

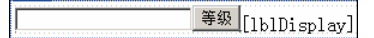

#### 图 3-8 设计界面(1)

(2) 设置各控件的属性。

Web 窗体中各控件的属性设置如表 3-1 所示。

| 控 件     | 属性名  | 属性值        | 说 明                  |
|---------|------|------------|----------------------|
| TextBox | ID   | txtInput   | "输入成绩"文本框的编程名称       |
| Dutton  | ID   | btnSubmit  | "等级"按钮的编程名称          |
| Button  | Text | 等级         | "等级"按钮上显示的文本         |
| Lahal   | ID   | lblDisplay | 显示等级信息的 Label 控件编程名称 |
| Label   | Text | 空          | 初始不显示任何内容            |

表 3-1 各控件的属性设置表

(3) 编写 Grade.aspx.cs 中的方法代码。

按钮 btnSubmit 被单击后, 触发 Click 事件, 执行的方法代码如下:

```
protected void btnSubmit_Click(object sender, EventArgs e) //本行应自动生成
{
 float fGrade = float.Parse(txtInput.Text);
 int iGrade = (int) (fGrade / 10);
 switch (iGrade)
 {
   case 10:
   case 9:
    lblDisplay.Text = "优秀";
    break;
   case 8:
     lblDisplay.Text = "良好";
    break;
   case 7:
    lblDisplay.Text = "中等";
    break;
   case 6:
    lblDisplay.Text = "及格";
    break;
   default:
     lblDisplay.Text = "不及格";
     break;
 }
}
```

(4) 浏览 Grade.aspx 进行测试。

### 2. 在 Web 窗体中输出九九乘法表

(1) 在 Ex3 文件夹中添加一个 Web 窗体 Multiplication.aspx, 切换到"设计"视图。在 空白处双击,编写 Web 窗体载入时触发 Page.Load 事件后执行的 Page\_Load()方法代码如下:

protected void Page\_Load(object sender, EventArgs e) //本行应自动生成

(2) 浏览 Multiplication.aspx 查看效果。

3. 输入一组以空格间隔的共 10 个以内的整数,输出该组整数的降序排列

(1) 设计 Web 窗体。

}

在 Ex3 文件夹中添加一个 Web 窗体 ArrayDescending.aspx, 切换 到"设计"视图。如图 3-9 所示,向页面添加 TextBox 和 Button 控 件各一个。 图 3-9 设计界面(2)

(2) 设置各控件的属性。

Web 窗体中各控件的属性设置如表 3-2 所示。

表 3-2 各控件的属性设置表

| 控件      | 属性名  | 属性值       | 说 明               |
|---------|------|-----------|-------------------|
| TextBox | ID   | txtInput  | "输入一组整数" 文本框的编程名称 |
| Dutton  | ID   | btnSubmit | "降序"按钮的编程名称       |
| Button  | Text | 降序        | "降序"按钮上显示的文本      |

(3) 编写 ArrayDescending.aspx.cs 中的方法代码。

按钮 btnSubmit 被单击后, 触发 Click 事件, 执行的方法代码如下:

```
24 Web
```

```
temp += sInput.Substring(i, 1);
   }
  else
   {
    aInput[j] = int.Parse(temp);
    j++;
    temp = "0";
   }
 }
                          //升序排列数组
 Array.Sort(aInput);
 Array.Reverse(aInput);
                          //反转数组顺序
 foreach (int i in aInput)
 {
  if (i != 0)
                          //数组元素不为 0
   {
    Response.Write(i + "  ");
   }
 }
}
```

(4) 浏览 ArrayDescending.aspx 进行测试。

4. 计算两个数的商

(1) 设计 Web 窗体。

在 Ex3 文件夹中添加一个 Web 窗体 Division.aspx, 切换到"设计"视图。如图 3-10 所示,向页面添加两个 TextBox 控件和一个 Button 控件。

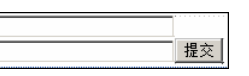

图 3-10 设计界面 (3)

(2) 设置各控件的属性。

Web 窗体中各控件的属性设置如表 3-3 所示。

#### 表 3-3 各控件的属性设置表

| 控件      | 属性名  | 属性值         | 说 明           |
|---------|------|-------------|---------------|
| TextBox | ID   | txtDivsor   | "除数"文本框的编程名称  |
| TextBox | ID   | txtDividend | "被除数"文本框的编程名称 |
| Dutton  | ID   | btnSubmit   | "提交"按钮的编程名称   |
| Button  | Text | 提交          | "提交"按钮上显示的文本  |

(3) 编写 Division.aspx.cs 中的方法代码。

按钮 btnSubmit 被单击后, 触发 Click 事件, 执行的方法代码如下:

```
protected void btnSubmit_Click(object sender, EventArgs e) //本行应自动生成
{
    try
    {
    float divsor = float.Parse(txtDivsor.Text);
    float dividend = float.Parse(txtDividend.Text);
```

```
25
```

```
Response.Write("商为: " + divsor / dividend);
}
catch (Exception ee)
{
    Response.Write("请输入正确的数字! ");
}
```

(4) 浏览 Division.aspx 进行测试。

### 5. 设计并实现一个用户信息类 UserInfo

右击 ExSite 网站根文件夹下的 App\_Code 文件夹,选择"添加"→"类"命令,输入 项名称 UserInfo,单击"确定"按钮建立 UserInfo.cs 文件。输入代码如下:

```
/// <summary>
/// UserInfo 类包含 Name 和 Birthday 两个属性及一个 DecideAge()方法
/// </summary>
public class UserInfo
{
 // Name 字段对应 Name 属性, Birthday 字段对应 Birthday 属性
 private string Name; //下划线前有一个空格,下同
 private DateTime Birthday;
 /// <summary>
 /// 定义 Name 属性
 /// </summary>
 public string Name
 {
   get { return Name; }
   set { _Name = value; }
 }
 /// <summary>
 /// 定义 Birthday 属性
 /// </summary>
 public DateTime Birthday
 {
   get { return Birthday; }
   set { _Birthday = value; }
 }
 /// <summary>
 /// 定义构造函数
 /// </summary>
 /// <param name="name">姓名</param>
 /// <param name="birthday">生日</param>
 public UserInfo(string name, DateTime birthday)
 {
   this. Name = name;
   this. Birthday = birthday;
```

```
26
```

```
}
 /// <summary>
 /// DecideAge()方法用于判断用户是否达到规定年龄
 /// </summary>
 /// <returns>当年龄大于等于 18 岁时返回值 "×××, 您是成人了!", 否则返回值 "×××,
 ///您还没长大呢? "。</returns>
 public string DecideAge()
 {
  if (DateTime.Now.Year - _Birthday.Year < 18)
  {
    return this._Name + ", 您还没长大呢?";
  }
  else
  {
    return this. Name + ", 您是成人了! ";
  }
 }
}
```

### 6. 在 Web 窗体中应用 UserInfo 类

(1) 设计 Web 窗体。

在 Ex3 文件夹中添加一个 Web 窗体 UserInfoPage.aspx, 切换到 "设计"视图。如图 3-11 所示, 向页面输入"姓名:"和"生日:", 添加两个 TextBox 控件和一个 Button 控件。

姓名: 生日: 提交

图 3-11 设计界面 (4)

(2) 设置各控件的属性。

Web 窗体中各控件的属性设置如表 3-4 所示。

#### 表 3-4 各控件的属性设置表

| 控 件     | 属性名  | 属性值         | 说 明          |
|---------|------|-------------|--------------|
| TextBox | ID   | txtName     | "姓名"文本框的编程名称 |
| TextBox | ID   | txtBirthday | "生日"文本框的编程名称 |
| Dutton  | ID   | btnSubmit   | "提交"按钮的编程名称  |
| BullON  | Text | 提交          | "提交"按钮上显示的文本 |

(3) 编写 UserInfoPage.aspx.cs 中的方法代码。

按钮 btnSubmit 被单击后, 触发 Click 事件, 执行的方法代码如下:

```
protected void btnSubmit_Click(object sender, EventArgs e) //本行应自动生成 {
```

string name = txtName.Text;

string birthday = txtBirthday.Text;

//建立UserInfo类的实例对象userInfo, ParseExact()用于将字符串转换为DateTime对象 UserInfo userInfo = new UserInfo(name, DateTime.ParseExact(birthday, "yyyyMMdd", null));

Response.Write(userInfo.DecideAge());

```
}
```

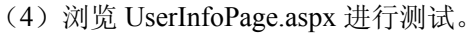

### 7. 调试九九乘法表程序

(1) 打开 Web.config 文件, 在<system.web>和</system.web>两个标记之间, 输入用于 启用调试的配置代码如下:

<compilation debug="true" targetFramework="4.5"/>

(2) 打开 Multiplication.aspx.cs 文件,右击 "Response.Write(" ");"语句,选择"断点"→"插入断点"命令在该语句处设置断点。

(3) 按 F5 键启动调试,呈现如图 3-12 所示的界面。

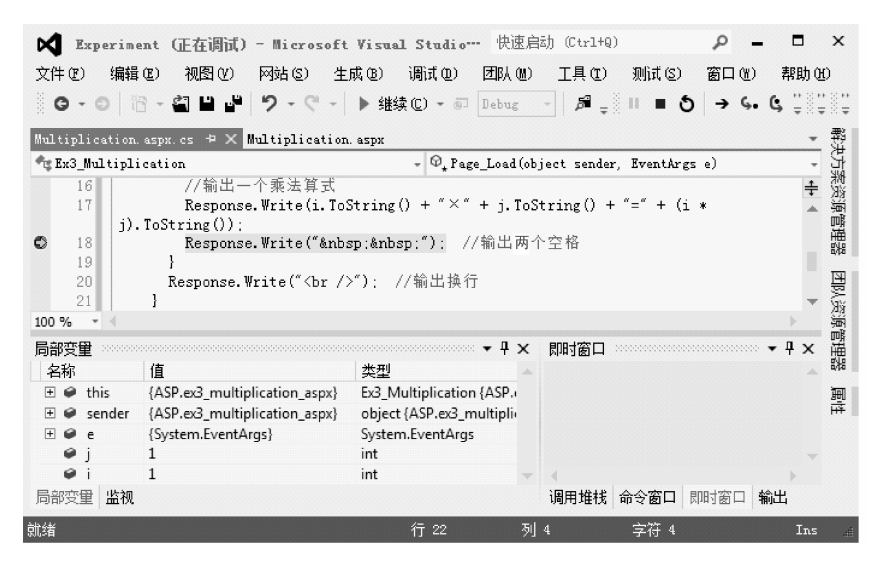

图 3-12 调试界面

(4) 在图 3-12 的"局部变量"窗口中,查看包括循环变量 *i* 和 *j* 在内的所有当前变量 信息。

(5) 在图 3-12 的"监视"窗口中, 输入"监视名称" j+1, 查看表达式 j+1 的结果。

(6) 在图 3-12 的"即时"窗口中, 输入 j=4 并回车, 人为地改变 j 变量的值。

(7) 按 F11 键逐语句地执行程序,在"局部变量"和"监视"窗口中观察各变量和表达式的变化。

(8) 当需要结束程序调试时,按 Shift+F5 键停止调试。

### 四、实验拓展

(1) 扩充成绩转换程序。要求增加对输入成绩的合法性判断。

- (2) 将九九乘法表改成如图 3-13 所示的浏览效果。
- (3) 完善实验内容 3 的程序, 要求能完成包含 0 和负数的排序。
- (4) 使用 ArrayList 类实现降序排列一组整数的功能。
- (5) 修改计算商的程序,要求如下:
- ① 将用于获取"除数"和"被除数"的变量的数据类型改为 int, 再浏览 Web 窗体进

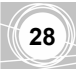

行测试,分析显示的结果;

② 增加系统异常信息的输出。

| 🥭九九乘法表 - Internet                                    | Explorer                                                                                                    | - 🗆 🗵         |
|------------------------------------------------------|----------------------------------------------------------------------------------------------------|---------------|
| COC V Chttp://loca                                   | lhost:49 🔎 🗲 🏉 九九乘法表                                                                                                    | ×             |
| $\begin{array}{cccccccccccccccccccccccccccccccccccc$ | 1×4=4 1×5=5 1×6=6 1×7=7 1×8=8<br>2×5=10 2×6=12 2×7=14 2×8=16 2×<br>5 3×6=18 3×7=21 3×8=24 3×9=27<br>24 4×7=28 4×8=32 4×9=36<br>35 5×8=40 5×9=45<br>48 6×9=54<br>63 | 1×9=9<br>9=18 |

图 3-13 实验拓展(2)浏览效果

(6) 改写 UserInfo 类, 要求如下:

① 增加一个事件 ValidateBirthday。

② 改写 DecideAge()方法,当输入的生日值大于当前日期或小于 1900-1-1 时触发事件 ValidateBirthday。

③ 设计页面并应用修改后的 UserInfo 类。

(7)调试实验内容 3 的程序,写出 aInput 数组的变化过程。